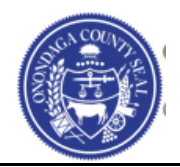

# (Part I) Required Resources

Begin by collecting the following required materials before you start the registration process.

- □ Legal Entity Name
- □ Owner's Gender
- □ Owner's Ethnicity
- □ Taxpayer ID (TIN) or Employer ID (EIN)
- □ Completed W9 Form
- □ Submitters Name person submitting the registration if not yourself
- □ Valid Email Address
- □ Minority Business Enterprise and/or Women Owned Business Enterprise (NYS Women owned business certificate is required)
- □ SIC Codes (Standard Industrial Classification Codes) Classification of the type of business the company provides (Masonry, Farming, Computers, etc.). You may enter multiple codes.
- □ Contact Information (Address, Phone, Email, etc.)

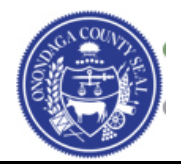

## (Part II) Bidder Profile Creation

To create your Bidder Profile in the Supplier Portal go to <u>https://www.supplier.ongov.net</u> and click the link called **Register as a New Bidder**.

#### 📸 Register as a New Bidder

A Bidder is an individual or company that has not been awarded, or completed any business with the County of Onondaga, but would like to be able to receive Invitations for Bids, Requests for Proposal, and other procurement events. You must be registered in order to place a bid.

You will then be presented with the **Welcome** page below. Please make sure to read the information presented to you at the top of the each screen in the registration process.

Read each field during the registration process and complete the information as requested on each step. You will then click the Next button to proceed to the next page of the registration. There are 5 steps that need to be completed before submitting your registration.

You will also be presented with the Terms of Agreement to utilize the Onondaga County Supplier Portal. You must read and accept the terms to become a registered Bidder.

| Welcome                                                                                                    | Identifying Information                                                                                                    | Addresses                                                     | Contacts                                                                    | Submit                                                             |
|----------------------------------------------------------------------------------------------------|----------------------------------------------------------------------------------------------------|---------------------------------------------------------------|-----------------------------------------------------------------------------|--------------------------------------------------------------------|
| Welcome - Step 1 of 5                                                                                                    |                                                                                                    |                                                               | Exit                                                                        | Previous Next >                                                    |
| By completing this regist                                                                                                    | ration process you are acknowledging                                                                                        | ) and accepting all of the te                                 | erms and conditions set forth by (                                          | Dnondaga County.                                                   |
| Onondaga County Bidders<br>access to view the County                                                                                                    | are identified as either existing Supplie<br>s Invitations for Bid, Requests for Propo                                      | ers which have recently don<br>sal, and other procurement     | e business with the County, or pote events.                                 | ential Suppliers which have                                        |
| You must be registered in a<br>they want to be notified of.<br>category of business may l                                                                                                    | order to place and or participate in a sou<br>When a bid event is posted to the Cour<br>be notified of the event via email. | urcing event (bid). In addition<br>nty of Onondaga Supplier P | on, registered bidders can select ca<br>ortal, Bidders who have selected th | tegories of procurement which<br>hat potential contract's relevant |
| Please use this registration                                                                                                    | n process to become a registered bidde                                                                                      | r which will provide you the                                  | necessary access to the Onondaga                                            | a County Supplier Portal.                                          |
| Select an activity below:                                                                                                    | ?                                                                                                    |                                                               |                                                                             |                                                                    |
| <ul> <li>Start a new registratio</li> <li>What type of entity do</li> <li>Business</li> <li>Individual</li> <li>What type of bidding a</li> <li>Selling goods/S</li> <li>Continue from where y</li> </ul> | n form<br>you represent?<br>activities you are interested in?<br>ervices<br>you left                                        |                                                               |                                                                             |                                                                    |
|                                                                                                    |                                                                                                    |                                                               | Fyit                                                                        | L Constant                                                         |
| * Required field                                                                                                    |                                                                                                    |                                                               | Exit                                                                        |                                                                    |

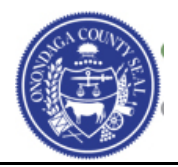

Click the **Next** Button.

#### **Identifying Information – Step 2 of 5**

Complete All of the fields with **ALL CAPITAL LETTERS** as shown below.

Tax ID Number / Employer ID Number should be 9 digits with no spaces or dashes.

You must attach a completed and signed **W9**. If you do not have one completed you can go to the following website (<u>http://ongovt.ongov.net/purchase/documents/fw9.pdf</u>) to complete the W9 form and then attach during this section of the registration process.

Each field that is identified with an \*asterik is required and must be completed or you will not be able to continue to the next page.

| Welcome                                                                                                    | Identifying                                                              | nformation                   | Addresses | Contacts      | Submit                |
|----------------------------------------------------------------------------------------------------|--------------------------------------------------------------------------|------------------------------|-----------|---------------|-----------------------|
| Identifying Informatio                                                                                               | on - Step 2 of 5                                                         |                              |           | Exit Save for | Later   Vervious Next |
| Note: Attaching your completed                                                                                       | W9 form is required du                                                   | ing this step of the registr | ation.    |               |                       |
| Unique ID & Company P                                                                                                | rofile 🕐                                                                 |                              |           |               |                       |
| * Tax ID Number / Em                                                                                                 | ployer ID Number                                                         | 123123123                    |           |               |                       |
|                                                                                                    | * Entity Name                                                            | JOHN SMITH INC               |           |               | Add Attachment        |
| D                                                                                                    | oing Business As                                                         |                              |           |               |                       |
|                                                                                                    | http://URL                                                               |                              |           | Open URL      |                       |
| Profile Questions (?)                                                                                                |                                                                          |                              |           |               |                       |
| * Attach your completed WS<br>have a completed W9 form<br>website to complete a W9 a<br>http://ongovt.ongov.net/purc | 9 form. If you do not<br>you can go to our<br>at:<br>chase/documents/fw§ | Add Attachment               | Ø         |               |                       |
| <br>[]                                                                                                    |                                                                          |                              |           |               |                       |
| Attach your NYS MWBE Ce<br>applicable.                                                                               | ertificate here if                                                       | Add Attachment               | Ø         |               |                       |
| What is the Gender of the p that own the company?                                                                    | erson or persons                                                         |                              |           | ٩             |                       |
| What is the Ethnicity of the that own the company?                                                                   | person or persons                                                        |                              |           | ٩             |                       |

#### **Bidder Profile Creation/Registration Guide**

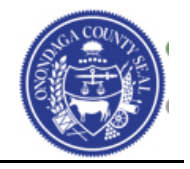

You can enter multiple (**SIC Codes**) Standard Industrial Classification Codes that best classify the type of business your organization provides by clicking on the **Add SIC Code** button.

| Standard Industry Codes <i>?</i>             |                                              |                                   |   |
|----------------------------------------------|----------------------------------------------|-----------------------------------|---|
| US SIC Codes                                 | Description                                  |                                   |   |
| Add SIC Code Click "Ad                       | Id SIC Code" button to add additional codes. |                                   | Î |
| Additional Reporting Element                 | nts 🕐                                        |                                   |   |
| Please check all that apply:                 |                                              |                                   |   |
| Minority-Owned Business Women-Owned Business |                                              |                                   |   |
|                                              |                                              |                                   |   |
| * Required field                             |                                              | Exit Save for Later Vervious Next | • |

Click the Next Button.

#### Addresses – Step 3 of 5

Enter the Primary Address of the Company in ALL CAPITAL LETTERS as shown below.

Please make sure to enter a vaild email address.

| Welcome            | Identifying Informa | ition  | Addresses | Contacts            | Submit        |
|--------------------|---------------------|--------|-----------|---------------------|---------------|
| Addresses - Step 3 | ) of 5              |        |           | Exit Save for Later | Previous Next |
| Primary Address 🕐  |                     |        |           |                     |               |
| * Country U        | JSA 🔍 United States |        |           |                     |               |
| Address 1 1        | 23 MAIN STREET      |        |           |                     |               |
| Address 2          |                     |        |           |                     |               |
| Address 3          |                     |        |           |                     |               |
| City S             | SYRACUSE            |        |           |                     |               |
| County C           | DNONDAGA            | Postal | 31202     |                     |               |
| State N            | IY Q                |        |           |                     |               |
| Email ID J         | IOHNSMITH@EMAIL.COM |        |           |                     |               |

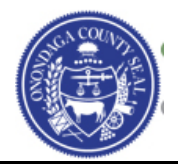

Click the **Next** Button.

#### Contacts – Step 4 of 5

Click the **Add Contact** button to begin entering the contact information for the individual that will be designated to receive notifications for Onondaga County Bids and Solicitations.

Enter the information in ALL CAPITAL LETTERS.

Enter the telephone and fax number with digits only no spaces or dashes.

You will be asked to enter a User ID and Password to enter into the Supplier Portal after registration process is completed. Your Password must have a minimum of 8 characters consisting of 1 upper case (A), 1 lower case (a), 1 number (9).

| * First Name     | SUSAN                | Primary Contact                                             |
|------------------|----------------------|-------------------------------------------------------------|
| * Last Name      | SMITH                |                                                             |
| Title            | CEO                  |                                                             |
| *E-mail Address  | SUSANSMITH@EMAIL.COM |                                                             |
| * Telephone      | 8001111111           | Ext                                                         |
| Fax Number       | 8001111212           |                                                             |
| Contact Type     | General              | Ŧ                                                           |
| equested User ID | SUSANSMITH           |                                                             |
| Password         | •••••                | Password must contain                                       |
| Confirm Password | •••••                | One upper (A), one lower (a)<br>one number (9), min 8 chars |
| Contact Name     | SUSAN SMITH          |                                                             |
|                  | Eastern Time (US) V  |                                                             |
| Time Zone        |                      |                                                             |

Click the **OK** button once you have completed both the Contact Information and User Profile Information.

# **Bidder Profile Creation/Registration Guide**

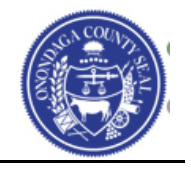

You will now be shown the end result of entering the Company Contact. If you need to enter additional contacts for your company you can click the Add Contact button again and enter the next individual.

| Welcome                 | Identifying Information       | Addresses    | Contacts            | Submit                                                                                                    |        |
|-------------------------|-------------------------------|--------------|---------------------|----------------------------------------------------------------------------------------------------|--------|
| Contacts - Step 4       | of 5                          |              | Exit Save for Later | A Previous     Ne     Ne | ext 🕨  |
| You may enter more than | one contact for your company. |              |                     |                                                                                                    |        |
| Company Contacts        | s 🕐                           |              |                     |                                                                                                    |        |
| Primary                 | Name                          | Phone        | Designate Ad        | ddress                                                                                                    |        |
| ۲                       | SUSAN SMITH                   | 800/111-1111 | Primary Ad          | dress 🔻                                                                                                    | Î      |
| Add Contact             |                               |              |                     |                                                                                                    |        |
| * Required field        |                               |              | Exit Save for Later | Previous                                                                                                    | Vext 🕨 |

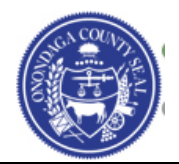

Click the **Next** Button.

#### Submit – Step 5 of 5

The last step in the Bidder Registration process is to submit your registration.

Click the link for the **Terms of Agreement** and carefully read the information presented to you. Once you have read the Terms of Agreement and agree you can click the check box provided next to the field **Click to accept the Terms of Agreement below**.

| Welcome                                                                              | Identifying Information                                      | Addresses                   | Contacts            | Submit          |
|--------------------------------------------------------------------------------------|--------------------------------------------------------------|-----------------------------|---------------------|-----------------|
| Submit - Step 5 of 5                                                                 |                                                              |                             | Exit Save for Later | Previous Next   |
| Click the "Review" button to revie                                                   | ew the registration information.                             |                             |                     |                 |
| Click the "Submit" button to subn                                                    | nit your registration after reviewing ar                     | nd accepting following Term | s of Agreement .    |                 |
| Email communication regarding<br>JOHNSMITH@EMAIL.COM                                 | this registration will be sent to:                           |                             |                     |                 |
| Terms and Conditions 🥐                                                               |                                                              |                             |                     |                 |
| Make sure you read terms of ag<br>Click to accept the Terms of<br>Terms of Agreement | greement fully before submitting your<br>of Agreement below. | registration.               |                     |                 |
| Review                                                                               | Submit                                                       |                             |                     |                 |
|                                                                                      |                                                              |                             | Exit Save for Later | Previous Next ▶ |

Once you click the check box the **Submit** button will now become available for you to select. Your registration will be completed at this time resulting in the page below.

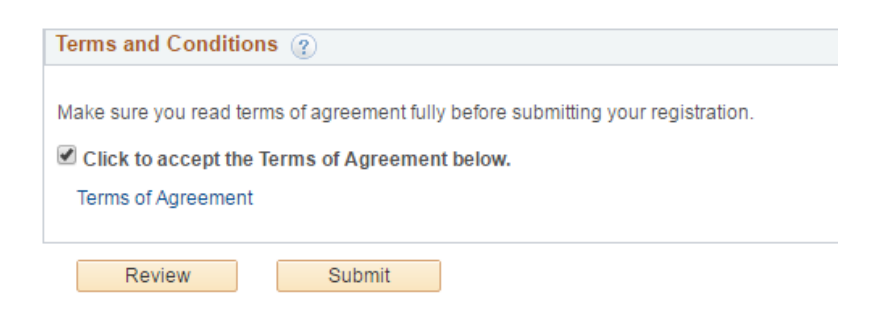

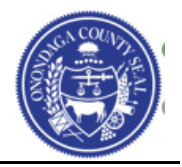

| Subm     | nitted                                                                         |                              |
|----------|--------------------------------------------------------------------------------|------------------------------|
| <b>~</b> | You have successfully submitted your registration.                             |                              |
|          | Your registration ID:<br>0000000113                                            |                              |
|          | Any email regarding the registration status will be se<br>JOHN SMITH@EMAIL.COM | nt to:                       |
|          | Choose the desired user from the grid below and sig                            | gnin to Stratergic Sourcing. |
|          |                                                                                | Sign In                      |

You may now click the Sign In button to enter into the Onondaga County Supplier Portal.

This is the **Bidding Home Page** you will be presented with:

Welcome, JOHN SMITH INC User: SUSAN SMITH

### JOHN SMITH INC Bidding Home Page

Click here for other inquiries or other events Click here for administrative items such as updates to your profile or categorizations There are currently no events open for bid. Please review the other options available to you.

## **Bidder Profile Creation/Registration Guide**

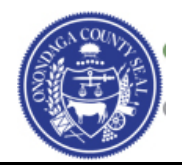

Additional training material such as the following can be found on the Home page of the Supplier Portal.

- How do I search for open bids/solicitations?
- How do submit a bid?
- How do I change my profile information?
- How do I add another contact?

Click the **Home** link in the upper right corner of your screen.

| S                                                                                                    | 0              | 0.1  |
|----------------------------------------------------------------------------------------------------|----------------|------|
| Documents                                                                                                    |                |      |
| Below you will find helpful information for online registration                                                                                                    |                |      |
| Training Material                                                                                                    |                |      |
| Registration training material for Suppliers and Bidders.                                                                                                    |                |      |
| Documents                                                                                                    |                |      |
| Below you will find helpful information for online registration                                                                                                    |                |      |
| What do I need to complete the New Bidder Registration?                                                                                                    |                |      |
| The information below is necessary so that we may communicate with your organization electronically f<br>events.                                                                      | or future sour | cing |
| 1. Legal name of your company<br>2. A completed W9 - Complete a W9                                                                                                    |                |      |
| 3. Tax Identification Number (TIN) or Employee Identification Number (EIN)                                                                                                    |                |      |
| 5. Contact information including a phone and email address                                                                                                    |                |      |
| Training Material                                                                                                    |                |      |
| Registration training material for Suppliers and Bidders.                                                                                                    |                |      |
| <ul> <li>How do I update/change my information in my Portal Profile? - Change my address, upload a</li> <li>How do I add additional users to my existing Supplier Profile?</li> </ul> | new W9, etc.   |      |

If you have any questions please contact the **Purchasing Department at (315) 435 – 3458** and ask for **Daniel Hammer**, or email us at <u>ContactPurchasing@ongov.net</u>